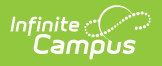

# FERPA (Family Educational Rights and Privacy Act)

Last Modified on 07/15/2025 1:17 pm CDT

#### Last Updated 07/25

Enter/Modify FERPA Record | End a FERPA Record | Print a Report | FERPA Editor Fields | State-Specific Information Links

Tool Search: FERPA

FERPA (Family Educational Rights and Privacy Act ) gives parents/guardians certain rights with respect to their children's education records. See the <u>US Department of Education</u> website for more information.

Use the <u>Federal/State Program Updater</u> tool to import FERPA records to this tool. This tool is available in both State and District Editions. FERPA is read-only in State Edition.

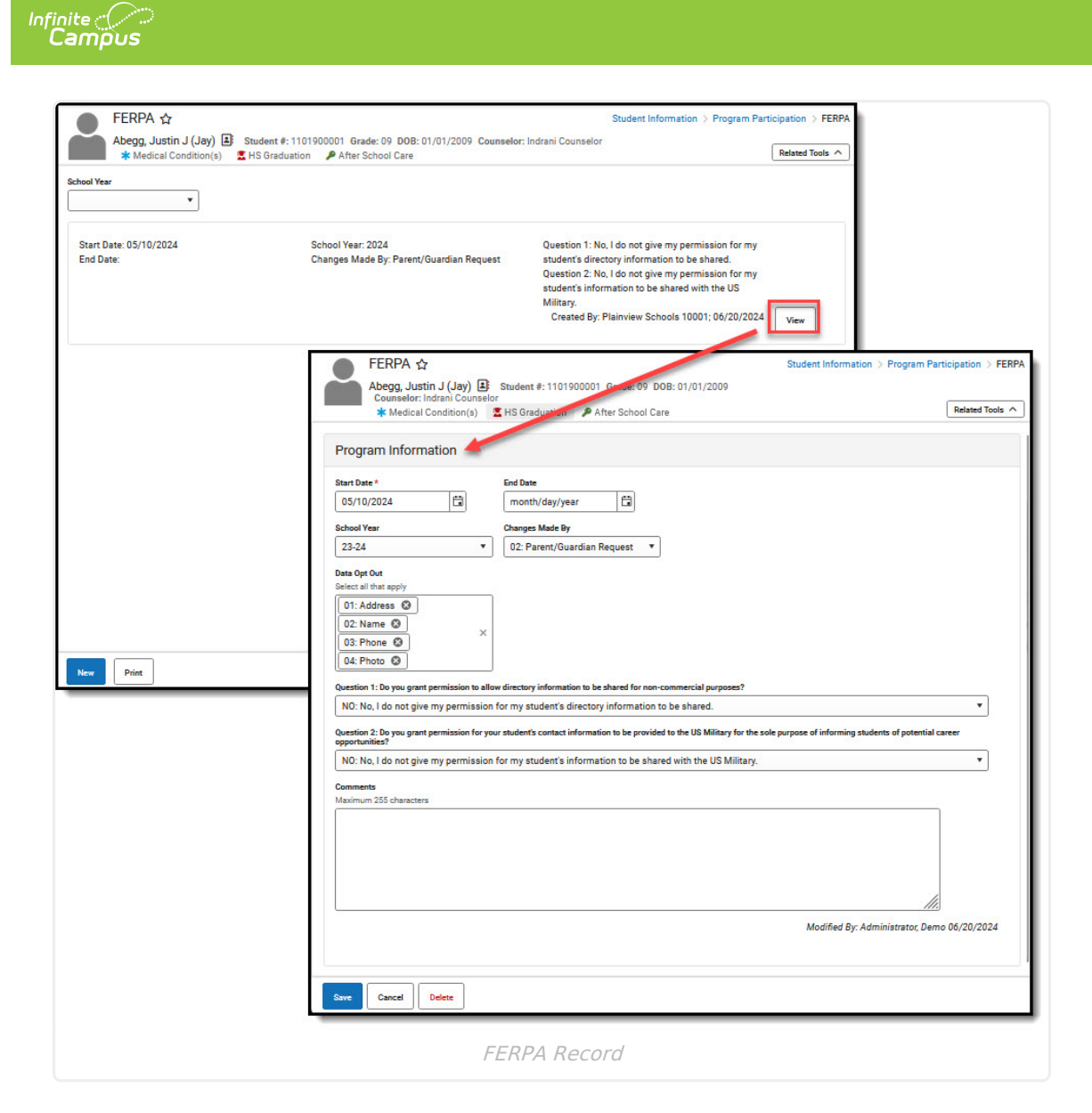

Read - Access and view the FERPA tool.
Write - Modify existing FERPA records.
Add - Enter new FERPA records.
Delete - Permanently remove FERPA records.

For more information about Tool Rights and how they function, see the <u>Tool Rights</u> article.

The main view of the FERPA record is the Program Editor, which lists all FERPA records in chronological order (most recent record listed first) that have been recorded for the student.

| * Medical Condition(s) | 2 HS Graduation 🎾 After School Care      |                                                        | Related Tools |
|------------------------|------------------------------------------|--------------------------------------------------------|---------------|
| •                      |                                          |                                                        |               |
| Start Date: 05/10/2024 | School Year: 2024                        | Question 1: No, I do not give my permission            |               |
| End Date:              | Changes Made By: Parent/Guardian Request | for my student's directory information to be           |               |
|                        |                                          | shared.<br>Question 2: No. I do not give my permission |               |
|                        |                                          | for my student's information to be shared              |               |
|                        | 63                                       | with the US Military.                                  |               |
|                        | Crea                                     | tted By: Plainview Schools 10001; 06/08/2023           | View          |
| Start Date: 08/02/2022 | School Year: 2023                        | Question 1:                                            |               |
| End Date: 06/09/2023   | Changes Made By: Parent/Guardian Request | Question 2:                                            |               |
|                        | Crea                                     | ated By: Plainview Schools 10001; 06/08/2023           | View          |
|                        |                                          |                                                        |               |

Infinite Campus

To view details of any of the records, click **View.** This opens the Program Detail for the selected record, where information can be viewed or modified as needed.

| Abegg, Justin J (Jay) A<br>Counselor: Indrani Counse<br>Medical Condition(s)                                                                                                    | Student #: 1101900001 Grade: 09 DOB: 01/01/2009<br>or<br># HS Graduation // After School Care                                                                                                    | Related Tools                                       |
|----------------------------------------------------------------------------------------------------|----------------------------------------------------------------------------------------------------|-----------------------------------------------------|
| Program Information                                                                                                    |                                                                                                    |                                                     |
| Start Date *                                                                                                    | End Date                                                                                                    |                                                     |
| 05/10/2024                                                                                                    | month/day/year                                                                                                    |                                                     |
| School Year                                                                                                    | Changes Made By                                                                                                    |                                                     |
| 23-24                                                                                                    | 02: Parent/Guardian Request                                                                                                    |                                                     |
| OI: Address       Image: Constraint of the second second sec | low directory information to be shared for non-commercial purposes?<br>n for my student's directory information to be shared.<br>rour student's contact information to be provided to the US Military for the sole purp<br>n for my student's information to be shared with the US Military. | ▼<br>lose of informing students of potential career |
|                                                                                                    |                                                                                                    | Modified By: Administrator, Demo 06/20/2024         |
|                                                                                                    |                                                                                                    |                                                     |

## **Enter/Modify FERPA Record**

1. Click **New** in the action bar across the bottom.

Infinite Campus

- 2. Enter a **Start Date** for when the parent/guardian provided answers to the FERPA waiver.
- 3. Select the appropriate answer for the **Changes Made By** field.
- 4. Select the appropriate answers for **Questions 1-2 (Note:** some states have additional questions).
- 5. Enter any **Comments** related to this record.
- 6. Click **Save** when finished. The new record is listed below the School Year field.

To make changes to a record, select the record by clicking View. Make any necessary changes and click **Save** when finished.

**Overlapping records are not allowed.** An existing record needs to be ended prior to a new record being added. To add a new FERPA record, click **New** and enter the applicable information for the new record.

# **End a FERPA Record**

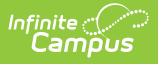

- 1. Select **View** on the record you need to end.
- 2. Enter an **End Date** for when the information for the current FERPA waiver ended. End dates must be AFTER the start date.
- 3. Enter any **Comments** needed for this record.
- 4. Click **Save** when finished. The record is ended and is displayed on the Program Editor with an End Date.

### **Print a Report**

Click **Print** from the Program Editor list to generate a PDF Summary of the student's FERPA records.

| Minnesota State<br>Generated on 06/20/2024 12:53:14 PM Pag    | e 1 of 1 Grade: 09 Birthdate: 01                                                                    | ERPA Summary Report<br>/01/2009 State ID: 3470098765432                                                           |
|---------------------------------------------------------------|----------------------------------------------------------------------------------------------------|----------------------------------------------------------------------------------------------------|
| Start Date: 05/10/2024                                        | End Date:                                                                                           | Created By: Plainview Schools, 10001,<br>osciousord, 19:00 AM                                                     |
| Changes Made By: Parent/Guardian Request<br>School Year: 2024 | Question 1: No, I do not give my permission for<br>my student's directory information to be shared. | Question 2: No, I do not give my permission for<br>my student's information to be shared with the<br>US Military. |
| Data Opt Out: Address, Name, Phone, Photo                     |                                                                                                    |                                                                                                    |
| Commente:                                                     |                                                                                                    |                                                                                                    |
| Start Date: 08/02/2022                                        | End Date: 06/09/2023                                                                                | Created By: Plainview Schools , 10001,                                                                            |
| Changes Made By: Parent/Guardian Request<br>School Year: 2023 | Question 1:                                                                                         | Question 2:                                                                                                    |
| Data Opt Out: Address, Name, Phone, Photo                     |                                                                                                    |                                                                                                    |
|                                                               |                                                                                                    |                                                                                                    |

### **FERPA Editor Fields**

| Field       | Description                                                                                                    | Ad Hoc Fields/Database<br>Location                                           |
|-------------|----------------------------------------------------------------------------------------------------|------------------------------------------------------------------------------|
| Start Date  | Indicates the date the FERPA waiver was recorded                                                                                  | Student > Learner > FERPA ><br>FERPA > startDate<br><b>ferpa.startDate</b>   |
| End Date    | Indicates the date the FERPA waiver ended.                                                                                        | Student > Learner > FERPA ><br>FERPA > endDate<br><b>ferpa.endDate</b>       |
| School Year | Records may be filtered by<br>school year. This droplist<br>corresponds to the values<br>stored in the School Year<br>Setup tool. | Student > Learner > FERPA ><br>FERPA > schoolYear<br><b>ferpa.schoolYear</b> |

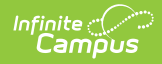

| Field           | Description                                                                                                    | Ad Hoc Fields/Database<br>Location                                                                                             |
|-----------------|----------------------------------------------------------------------------------------------------|----------------------------------------------------------------------------------------------------|
| Changes Made By | <ul> <li>Droplist where a value may</li> <li>be selected to indicate why a</li> <li>change was made.</li> <li>01 - FERPA Survey</li> <li>Response</li> <li>02 - Parent/Guardian</li> <li>Request</li> <li>03 - District Admin</li> <li>Response</li> </ul> | Student > Learner > FERPA ><br>FERPA > changesMadeBy<br><b>ferpa.changesMadeBy</b>                                             |
| Data Opt Out    | Multiple values may be<br>selected to indicate which<br>data is not to be shared.                                                                                                    | Student > Learner > FERPA ><br>FERPA > dataOptOut<br><b>ferpa.dataOptOut</b>                                                   |
| Comments        | This field has a 255 character<br>limit. Follow local practices<br>when entering text in this<br>field. This field does not<br>appear in the Program Editor.<br>Users must select the record<br>to see this detail.                                        | Student > Learner > FERPA ><br>FERPA > ferpa.comments<br><b>ferpa.comments</b>                                                 |
| Created By      | Displays the name and<br>number of the district that<br>created the record, along with<br>a date and timestamp.<br>Appears on the record and<br>printed report.                                                                                            | Student > Learner > FERPA ><br>FERPA > districtID,<br>createdDate<br><b>ferpa.districtID</b><br><b>ferpa.createdDate</b>       |
| Modified By     | Displays the name of the<br>person who created or<br>modified the record in the<br>lower right hand corner of the<br>record. Users must select the<br>record to see this detail.                                                                           | Student > Learner > FERPA ><br>FERPA > modifiedByID,<br>modifiedDate<br><b>ferpa.modifiedByID</b><br><b>ferpa.modifiedDate</b> |

FERPA Waiver Questions (some states may have additional questions):

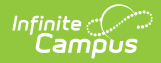

| Field                                                                                                    | Description                                                                                                    | Ad Hoc Fields/Database<br>Location                                                                   |
|----------------------------------------------------------------------------------------------------|----------------------------------------------------------------------------------------------------|----------------------------------------------------------------------------------------------------|
| Question 1: Do you grant<br>permission to allow directory<br>information to be shared for<br>non-commercial purposes?                                                                                        | <ul> <li>FERPA question regarding student directory information, where the parent/guardian can select one of the following answers:</li> <li>YES: Yes, I give my permission for my student's directory information to be shared.</li> <li>NO: No, I do not give my permission for my student's directory information to be shared.</li> <li>NO: No, I do not give my permission for my student's directory information to be shared.</li> <li>PDNA: Parent did not answer.</li> </ul> | <pre>Student &gt; Learner &gt; FERPA &gt; FERPA &gt; directoryQuestion ferpa.directoryQuestion</pre> |
| Question 2: Do you grant<br>permission for your student's<br>contact information to be<br>provided to the US Military for<br>the sole purpose of informing<br>students of potential career<br>opportunities? | <ul> <li>FERPA question regarding student information being provided to the US military, where the parent/guardian can select one of the following answers:</li> <li>YES: Yes, I give my permission for my student's information to be shared with the US Military.</li> <li>NO: No, I do not give my permission for my student's information to be shared to be shared with the US hared with the US Military.</li> <li>PDNA: Parent did not answer.</li> </ul>                      | Student > Learner > FERPA ><br>FERPA > militaryQuestion<br>ferpa.militaryQuestion                    |

# **State-Specific Information Links**

Follow these links to view FERPA information for your state. Linked articles open in a new browser tab.

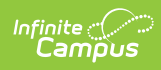

- <u>Delaware</u>
- <u>Montana</u>
- North Carolina
- <u>Virginia</u>
- South Dakota